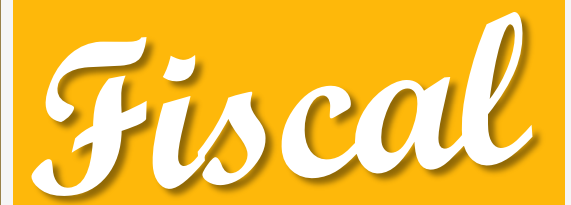

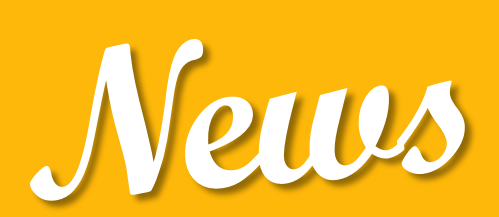

## n° 4 Aprile2mila17

Rivista informativa a cura dell'ufficio fiscale della Presidenza nazionale

In questo numero...

Istruzioni per la compilazione del 5 x 1000

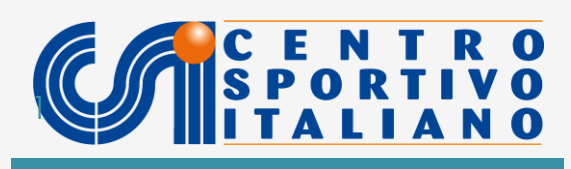

# Sommario

- Verificare l'iscrizione nelle liste permanenti
- Come preparare la domanda
- Le date da tenere a mente .

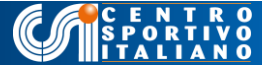

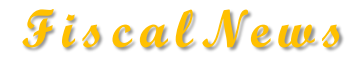

#### Verificare l'iscrizione nelle liste permanenti

In questo numero di Fiscalnews, si espongono le modalità tramite cui i comitati CSI possono iscriversi al riparto 5 per mille edizione 2017.

Si ricorda quanto già chiarito con la <u>precedente Fiscalnews n. 3 di maggio 2017</u> (area consulenza fiscale): tutti i comitati che hanno già effettuato con successo l'iscrizione nel 2016 non debbono ripetere alcuna procedura di iscrizione nel 2017. Da quest'anno, infatti, risulteranno iscritti di default, a valere anche per le edizioni degli anni futuri.

A tal fine è utile verificare se il comitato risulti automaticamente iscritto nelle liste permanenti del cinque per mille 2017 curate dall'Agenzia delle Entrate, <u>cliccando sul</u> <u>seguente link</u>, che permette agevolmente di effettuare la ricerca anche per codice fiscale.

#### Come preparare la domanda

Qualora il comitato non risulti iscritto nelle suddette liste permanenti, potrà comunque inviare la domanda nel 2017, avvalendosi del software gratuito messo a disposizione dall'Agenzia delle Entrate. Prima di tutto, però, dovrà verificare se ha o meno i requisiti per accedere al 5 per 1000. In proposito si ricorda che il requisito di accesso per i comitati CSI è costituito solo ed esclusivamente dalla iscrizione al registro delle APS, condizione che può essere verificata controllando <u>la lista delle strutture territoriali riconosciute</u>.

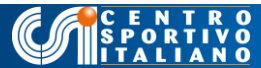

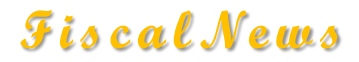

Per compilare la domanda occorre utilizzare il <u>seguente software ministeriale</u>, <u>scaricabile dalla pagina web dell'Agenzia delle Entrate</u>.

All'atto dell'avvio il programma chiederà informazioni sul profilo del contribuente. In particolare verrà richiesto se trattasi di dichiarazione per proprio conto, intermediario o ufficio dell'agenzia.

Gli utenti dovranno barrare la scelta come contribuente , senza inserire altri dati a riguardo.

Successivamente la procedura chiederà l'inserimento del codice fiscale del comitato e quindi la scelta del tipo di comunicazione.

Nella schermata si presenteranno due opzioni:

 Associazioni di volontariato (alle quali sono assimilate le APS come il CSI e i suoi Comitati), è l'opzione che dovete indicare!

2) Associazioni sportive dilettantistiche che invece riguarda le ASD affiliate, iscritte nel registro CONI (NB i comitati CSI non sono ASD!!)

| 🔌 Compilazione assistita                             |                                                                                                    | ×      |
|------------------------------------------------------|----------------------------------------------------------------------------------------------------|--------|
| CPM<br>Benvenuto<br>Codioe Fiscale<br>Soetta<br>Fine | Tipo di Comunicazione                                                                                                    |        |
|                                                      | Comanda di iscrizione nell'elenco degli enti del volontariato     Domanda di iscrizione nell'elenco delle Associazioni Sportive dilettantistiche |        |
|                                                      |                                                                                                    |        |
|                                                      |                                                                                                    |        |
|                                                      |                                                                                                    |        |
|                                                      |                                                                                                    |        |
| < >                                                  | Indietro Annula                                                                                                    | Avanti |

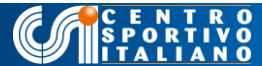

Cliccare ancora sul tasto "avanti". Vi condurrà all'anagrafica della domanda, all'interno della quale dovrete, in prima battuta, inserire la denominazione, e la sede del comitato. Nella sezione I, dovete indicare la tipologia di ente di volontariato. Come più volte precisato, l'opzione va esercitata per le APS di cui alla legge 383 del 2000, così come indicato nella figura sottostante. NB Esistono anche le APS di cui all'art. 10 c.1 D.Lgs 460 del 1997 ma non è il caso che interessa i comitati del CSI.

| 💊 Domanda 5 per Mille - C:\UnicoOnLine\ - (Nu | uovo Documento) - ver. 1.0.0 del 03/04/2017                                                                                                    | ÷ –      | - 🗆 X            |  |  |  |
|-----------------------------------------------|----------------------------------------------------------------------------------------------------|----------|------------------|--|--|--|
| Eile Impostazioni Aiuto                       |                                                                                                    |          | 🗙 Ripulisci dati |  |  |  |
|                                               |                                                                                                    |          |                  |  |  |  |
|                                               | Dati dell'Iscrizione                                                                                                    |          |                  |  |  |  |
|                                               | - Tipo di Comunicazione                                                                                                    |          | ^                |  |  |  |
| Frontespizio Dati della Domanda               | Domanda di iscrizione nell' elenco degli enti del volontariato                                                                                                    |          |                  |  |  |  |
| Frontespizio                                  | Dati dell'Esta                                                                                                    |          |                  |  |  |  |
| Dati Anagrafici                               | Codice Fiscale 80059280588                                                                                                    |          |                  |  |  |  |
|                                               | Denominazione                                                                                                    |          |                  |  |  |  |
|                                               | CSI PRESIDENZA NAZIONALE                                                                                                    |          |                  |  |  |  |
|                                               | Prov. Comune C.a.p.                                                                                                    |          |                  |  |  |  |
|                                               | RM 🔽 ROMA 🔽 00193                                                                                                    |          |                  |  |  |  |
|                                               | Tipologia [Via, Indirizzo<br>Piazza, etc] Indirizzo                                                                                                    | Num.Civ. |                  |  |  |  |
|                                               | VIA DELLA CONCILIAZIONE 1                                                                                                    |          |                  |  |  |  |
|                                               | - Satiss I. Only educting                                                                                                    |          |                  |  |  |  |
|                                               | ORGANIZZAZIONE NON LUCRATIVA DI UTILITÀ SOCIALE ID Los 460/971                                                                                                    |          |                  |  |  |  |
|                                               | COOPERATIVA SOCIALE E CONSORZI DI COOPERATIVE SOCIALI[legge 381/91]                                                                                                    |          |                  |  |  |  |
|                                               | ORGANIZZAZIONE DI VOLONTARIATO [legge 266/91]     ODGANIZZAZIONE NON GOVERNATIVA latt 32 comma 7 legge 125/20141                                                                                                    |          |                  |  |  |  |
|                                               | CINTECCLESIASTICI delle confessioni religiose con le quali lo stato ha stipulato patti, accordi o intese [art.10, comma 9, D.Lgs. 460/97]                                                                                                    |          |                  |  |  |  |
|                                               | <ul> <li>ASSOCIAZIONE DI PROMOZIONE SOCIALE jan 10. comma 9. D. Lgs. 460/97</li> <li>X ASSOCIAZIONE DI DOMAZIONE SOCIALE di sui di langa 7. 232/2000, lucritta agriculta di sui all'art 7, aprendi 1.2.3.a.4</li> </ul>                                                                                                    |          |                  |  |  |  |
|                                               | ASSOCIAZIONE DI FROMIZZIONE STOCHE UN UNITARI DI ALTO DI ALTO DI |          |                  |  |  |  |
|                                               | FONDAZIONE RICONOSCIUTA che opera nei settori di cui all'art. 10, comma 1, lett'a', del D.Lgs 460 del 1997                                                                                                    |          |                  |  |  |  |
|                                               | II legale rappresentante firmatario dichiara che l'ente identificato dal codice fiscale sopra indicato possiede i requisiti previsti dall'art. 1, comma 1, lettera a), del<br>decreto del Presidente del Consiglio dei Ministri 23/04/2010                                                                                                    |          |                  |  |  |  |
| < >>                                          | Annuila<br>Modifiche Conferma                                                                                                    |          |                  |  |  |  |

Più in basso, infine, inserite i dati anagrafici del legale rappresentante, così come richiesto dalla procedura.

Procedendo nell'inserimento dati, giungerete alla seguente schermata, nella quale avrete cura di cliccare sul riquadro DS ONLUS. Ciò vi consentirà di compilare il Modello di dichiarazione sostitutiva che dovrà essere inviato alla Direzione Regionale delle Entrate entro il 30 giugno successivo. I dati anagrafici del legale rappresentante (nell'esempio sono di pura fantasia) risulteranno già inseriti di default. Per i dati relativi al registro delle APS i comitati devono, invece, inserire: il n. 7 come posizione sul registro e la data del 16 marzo 2006 come data di iscrizione nel registro. I comitati CSI che hanno ottenuto il riconoscimento nell'anno 2010 debbono indicare la data del 10/11/2010 (o altra data se differente).

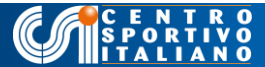

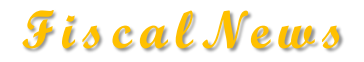

| 💊 Domanda 5 per Mille - C:\UnicoOnLine\ - (Nu                                    | Jovo Documento) - ver. 1.0.0 del 03/04/2017                                                                                                    | ↔                                       | - |                  |
|----------------------------------------------------------------------------------|----------------------------------------------------------------------------------------------------|-----------------------------------------|---|------------------|
| <u>Eile Impostazioni Aiu</u> to                                                  |                                                                                                    |                                         |   | 🗙 Ripulisci dati |
| 🖻 🏓 💾 🖨 🔁                                                                        |                                                                                                    |                                         |   |                  |
|                                                                                  | DICHIARAZIONE SOSTITUTIVA ONLUS ED ENTI DEL VOLONTARIATO                                                                                                    |                                         |   |                  |
| Frontespizio Dati della Domanda Dati della Domanda D.S.Onlus D.S.Sport Riepilogo | nella sua qualità di legale rappresentante dell'ente der CSI PRESIDENZA NAZIONALE         avente sede in       ROMA         avente sede in       ROMA         prov.       alla via/piazza         DELLA CONCILIAZIONE       n.         Codice fiscale       80059280588         consapevole che l'articolo 75 del Decreto del Presidente della Repubblica 28 dicembre 2000 n 445, punisce la non veridicità delle dichiarazioni ri<br>decadenza dai benefici goduti e che in base all'articolo 76 del medesimo decreto le dichiarazioni mendaci, la falsità negli atti e l'uso di atti falsi<br>sensi del codice penale e delle leggi speciali in materia,         DICHIARA : | RM<br>1<br>ese con la<br>sono puniti ai |   | ^                |
|                                                                                  | che per l'ente suddetto continuano a sussistere le condizioni previste dall'articolo 1, comma 1, lettera a), del decreto del Presidente del Cons<br>23 Aprile 2010, per essere ammesso al beneficio del 5 per mille dell'IRPEF per l'esercizio finanziario 2017<br>che l'ente suddetto risulta iscritto, a far data dal <u>16 03 2006</u> al n. 7 del Registro/Albo AF<br>tenuto da MIN. LAVORO E POL. S) ai sensi della normativa che disciplina il settore di attività cui l'ente appartiene<br>Luogo ROMA Data <u>2017</u>                                                                                                    | iglio dei Minist                        | i | ,                |
|                                                                                  | Annulla<br>Modifiche Conferma                                                                                                    |                                         |   | ~                |
|                                                                                  |                                                                                                    |                                         |   | 10.55            |

N.B. Il modello di dichiarazione sostitutiva, compilato come da figura precedente, va rigorosamente stampato, firmato, corredato dai documenti di identità del presidente e inviato alla Agenzia delle Entrate, Direzione Regionale competente per territorio, entro e non oltre il 30 giugno 2016. Il programma telematico consente la compilazione e la stampa di questa dichiarazione, ma l'invio della medesima avviene sempre e solo tramite posta raccomandata oppure tramite PEC (posta elettronica certificata)

E' sempre opportuno allegare alla lettera raccomandata copia del riconoscimento APS (dell'anno 2006 oppure dell'anno 2010 a seconda dei casi) che potete <u>scaricare</u> <u>dalla pagina web del CSI, dedicata al registro APS</u>, avendo cura di verificare che negli elenchi allegati compaia denominazione e codice fiscale del vostro comitato. Cliccate sul riepilogo e apparirà la seguente schermata di conferma:

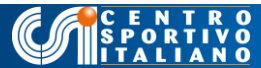

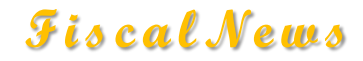

|                                                                                              |                                                                                                    |                        |      | _   | ~         |
|----------------------------------------------------------------------------------------------|----------------------------------------------------------------------------------------------------|------------------------|------|-----|-----------|
| Eile Impostazioni Aiuto                                                                      |                                                                                                    |                        |      |     |           |
| 🖻 🏓 📑 🖨                                                                                      |                                                                                                    |                        |      |     |           |
| Frontespizio Dati della Domanda<br>Dati della Domanda<br>D.S.Onlus<br>D.S.Sport<br>Riepilogo | CATI DELLA DOMANDA     Construction     CASELLA ADMANDA     di tipo     CASELLA ASSOCIAZIONE DI PROMOZIONE SOCIALE DI CUI ALLA LEGGE N 383/2000, ISCRITTE NEI REGISTRI DI CUI ALL'ART.7, COMMI 1,2     ha fatto domanda di iscrizione all'elenco dei soggetti di cui all'art 1, comma 1, lett. a), del Decreto del Presidente del Consiglio dei Ministri 23 Apri     ammesso al beneficio del 5 per mille dell' IRPEF per l'esercizio finanziano 2017 | 2,3 E 4<br>ile 2010, p | Mod. | e e | 01<br>- ▲ |
|                                                                                              | Anula                                                                                                    |                        |      |     | *         |

Infine cliccate su "Chiudi", in modo da generare il file telematico che dovrà essere trasmesso entro e non oltre il prossimo 8 maggio 2017, esclusivamente in formato telematico, avvalendosi, ove necessario, dei servizi di un CAF o professionista abilitato Entratel

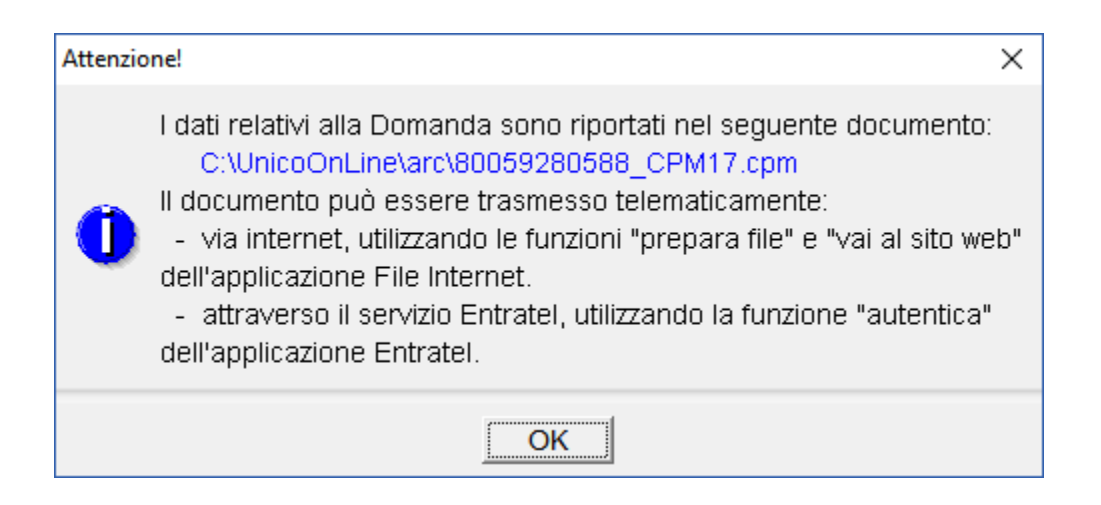

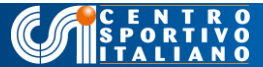

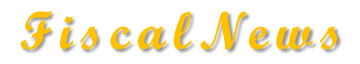

#### Le date da tenere a mente

| Descrizione                                                                            | Enti del volontariato                                                    | Associazioni sportive<br>dilettantistiche           |
|----------------------------------------------------------------------------------------|--------------------------------------------------------------------------|-----------------------------------------------------|
| Inizio presentazione domanda d'iscrizione                                              | 3 aprile 2017                                                            | 3 aprile 2017                                       |
| Termine presentazione domanda d'iscrizione                                             | 8 maggio 2017                                                            | 8 maggio 2017                                       |
| Pubblicazione elenco provvisorio                                                       | 14 maggio 2017                                                           | 14 maggio 2017                                      |
| Richiesta correzione domande                                                           | 22 maggio 2017                                                           | 22 maggio 2017                                      |
| Pubblicazione elenco aggiornato                                                        | 25 maggio 2017                                                           | 25 maggio 2017                                      |
| Termine presentazione dichiarazione sostitutiva                                        | 30 giugno 2017 alle Direzioni<br>Regionali dell'Agenzia delle<br>Entrate | 30 giugno 2017 agli uffici<br>territoriali del Coni |
| Termine regolarizzazione domanda iscrizione<br>e/o successive integrazioni documentali | 2 ottobre 2017                                                           | 2 ottobre 2017                                      |

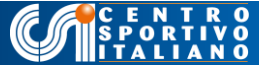

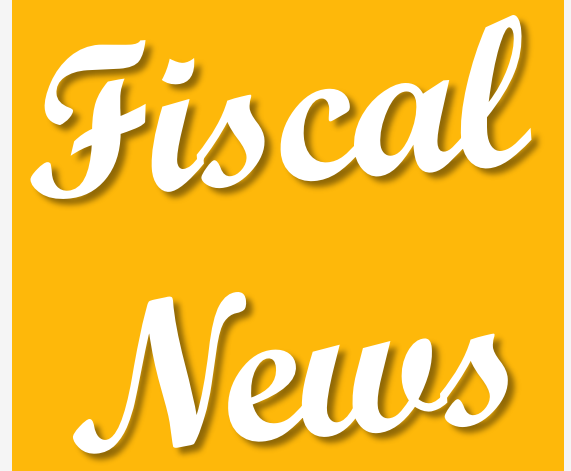

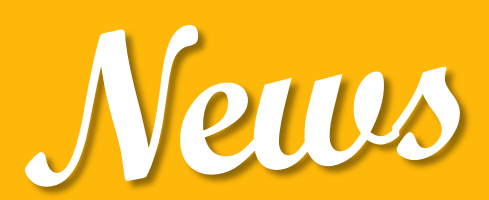

### Grazie per l'attenzione

### Ufficio Giuridico e Fiscale Dr. Francesco Tramaglino

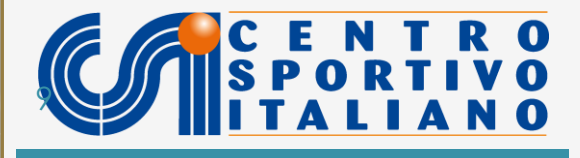